Ivan Marchany CYB660 Penetration Testing Dr. Knapp

### Tool Demonstration: BurpSuite

**Introduction:** BurpSuite is a web penetration testing tool that can be used to intercept web traffic and find vulnerabilities. This tool allows you to intercept data being sent between your browser and your web application. The data that can be intercepted can include such as usernames and passwords. In this demonstration, I'll be going through the steps of getting started using the interface and test a webpage. The goal of this assignment is to show how easy and powerful BurpSuite is on intercepting credentials. As a Web Penetration Tester is important to test your client web server to see if there are malicious code on their web pages.

#### **Table of Contents:**

| Introduction                       | 1  |
|------------------------------------|----|
| Setting up BurpSuite               | 2  |
| Using Burp Suite GUI               | 3  |
| Intercepting traffic on a web page | 6  |
| Brute Force Attack using DVWA      | 9  |
| References                         | 16 |

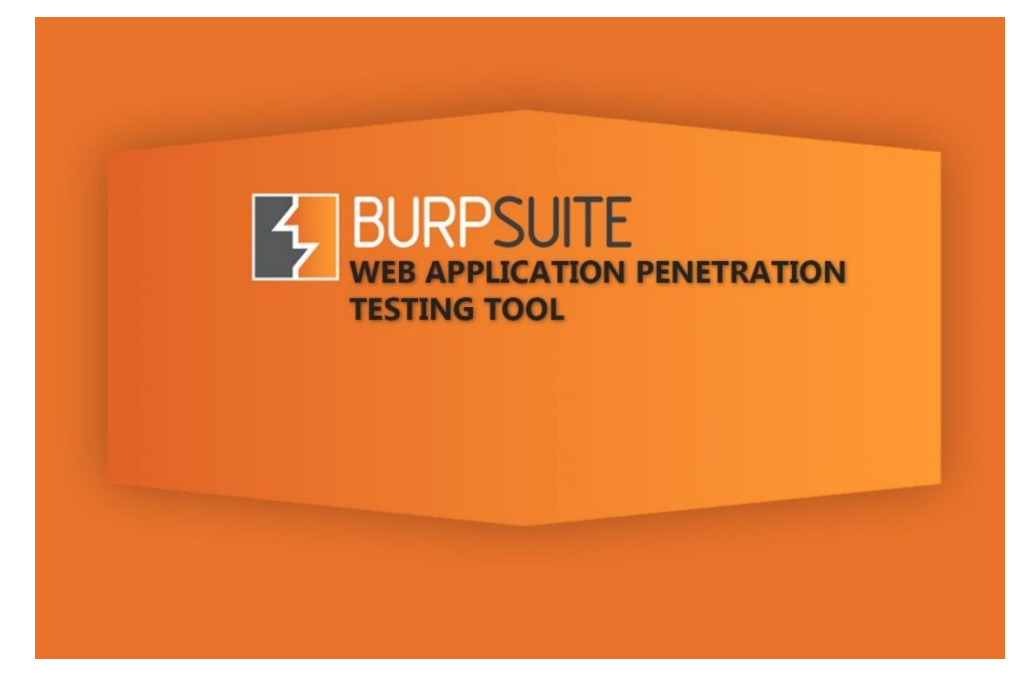

# Setting up BurpSuite:

If you have Kali Linux version 2 and up, BurpSuite should be included in your tool library. If you are using Ubuntu, you can download it using the following steps:

- a) Make sure you have java updated. Use the following command: sudo apt-get install openjdk-8-jre
- b) Click this link to download Burp Suite for Linux and Windows: <u>https://portswigger.net/burp/communitydownload</u>
- c) Once is downloaded on your computer, enter the following command: sudo bash path/to/download/file
- d) Then the BurpSuite wizard should appear and follow the steps to install it

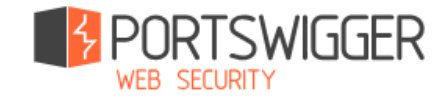

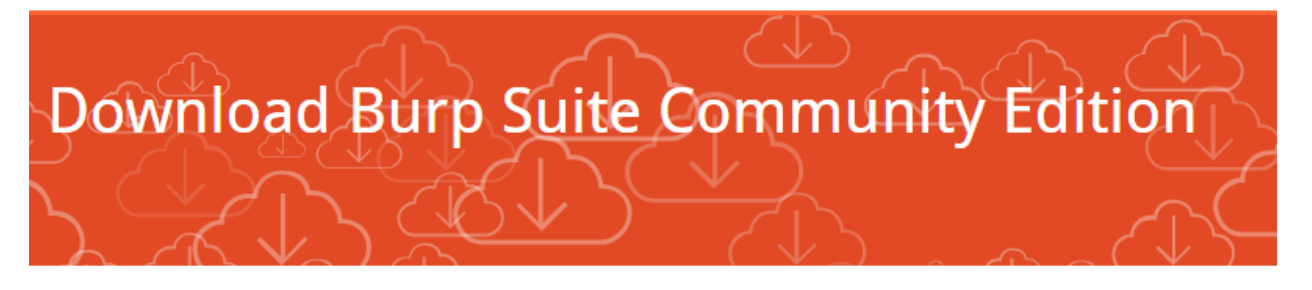

| Burp Suite Community<br>Released 29 June 2018   v1.7.35 Release notes | Edition v1.7.35 Latest Stable |          |
|-----------------------------------------------------------------------|-------------------------------|----------|
| Download                                                              |                               |          |
| E Download for Windows (64-bit)                                       | View Checksums                | Download |
| 🕹 Download plain JAR file                                             | View Checksums                | Download |
|                                                                       | Other Platforms $\checkmark$  |          |

# Using BurpSuite GUI:

The interface contains several options you can use while you are using the tool. As a beginner, is a better focus on the main tabs of the interface:

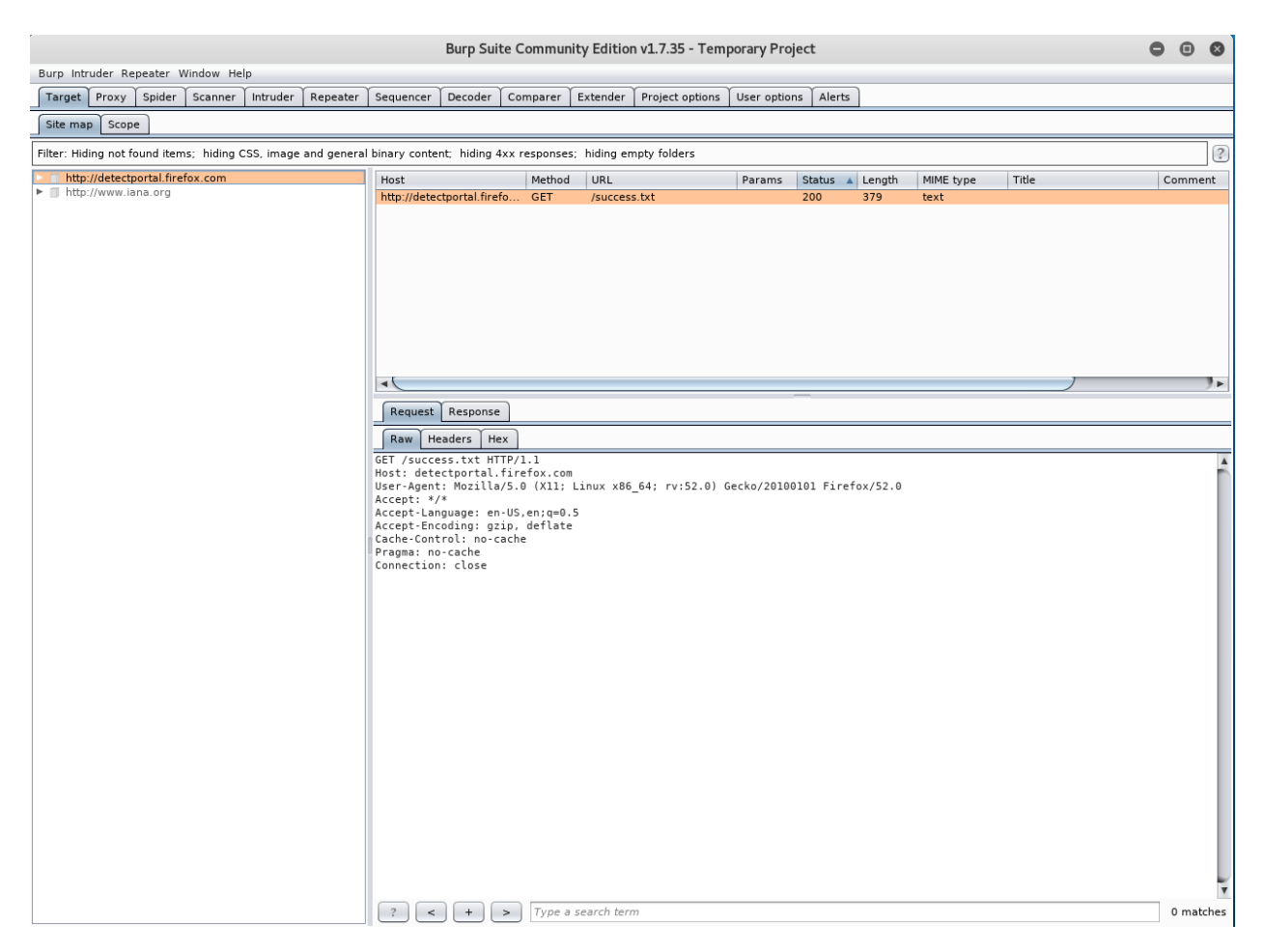

a) Use the temporary project since I'm using the free version

|   |                                                                                                    |                | Burp Suite Community Ed  | ition v1.7.35 |             |
|---|----------------------------------------------------------------------------------------------------|----------------|--------------------------|---------------|-------------|
| ? | Welcome to Burp Suite Community Edition. Use the options below to create or open a project.<br>Note: Disk-based projects are only supported on Burp Suite Professional. |                |                          |               |             |
|   | <ul> <li>Temporary project</li> </ul>                                                                                                    |                |                          |               |             |
|   | New project on disk                                                                                                    | File:<br>Name: |                          |               | Choose file |
|   | Open existing project                                                                                                    |                | Name                     | File          |             |
|   |                                                                                                    |                |                          |               |             |
|   |                                                                                                    | File:          | Pause Spider and Scanner |               | Choose file |
|   |                                                                                                    |                |                          |               | Cancel Next |

b) Go to your browser and set your proxy to manual using the default settings listening to port 8080

|                                                                                                    | Preferences - Mozilla Firefox                                                                                                    | •••      |
|----------------------------------------------------------------------------------------------------|----------------------------------------------------------------------------------------------------|----------|
| 🗱 Preferenc                                                                                                    | ices × +                                                                                                    |          |
| Firefox                                                                                                    | about:preferences#advanced                                                                                                    | + ☆ ⊠ ≡  |
| 🛅 Most Visited                                                                                                    | d~ 👖 Offensive Security 🌂 Kali Linux 🌂 Kali Docs 🌂 Kali Tools 🄅 Exploit-DB 📡 Aircrack-ng 🚺 Kali                                                                                                    | Forums » |
|                                                                                                    | Connection Settings                                                                                                    | ×        |
| <ul> <li>ID General</li> <li>Q Search</li> <li>ID Conte</li> <li>Applic</li> <li>↔ Privact</li> <li>G Securi</li> <li>G Sync</li> <li>Advan</li> </ul> | Configure Proxies to Access the Internet         No proxy         Auto-detect proxy settings for this network         Use system proxy settings         Manual proxy configuration:         HTTP Proxy:       127.0.0.1         Use this proxy server for all protocols         SSL Proxy:       Port:         ETP Proxy:       Port:         SOCKS Host:       Port: |          |
|                                                                                                    | SOC <u>K</u> S v4 <b>•</b> SOCKS <u>v</u> 5<br><u>N</u> o Proxy for:                                                                                                    | bw       |
|                                                                                                    | localhost, 127.0.0.1                                                                                                    | S        |
|                                                                                                    | Help Cancel OK                                                                                                    |          |

c) Once is set, return to BurpSuite, go to your options on your interface to validate your proxy configuration

| ? | Proxy Liste   | eners            |                       |                 |                    |                                    |                                                        |
|---|---------------|------------------|-----------------------|-----------------|--------------------|------------------------------------|--------------------------------------------------------|
| ٢ | Burp Proxy us | ses listeners to | o receive incoming HT | TP requests fro | om your browser. ו | You will need to configure your br | owser to use one of the listeners as its proxy server. |
|   | Add           | Running          | Interface             | Invisible       | Redirect           | Certificate                        |                                                        |
|   |               | 2                | 127.0.0.1:8080        |                 |                    | Per-host                           |                                                        |
|   | Edit          |                  |                       |                 |                    |                                    |                                                        |
|   | Remove        |                  |                       |                 |                    |                                    | •                                                      |
|   |               |                  |                       |                 |                    |                                    |                                                        |
|   |               |                  |                       |                 |                    |                                    |                                                        |
|   |               |                  |                       |                 |                    |                                    |                                                        |

## Intercepting traffic on a web page:

a) Go to the Proxy tab and under Proxy, go to Intercept tab and switch Intercept on to off. Then go to the browser and type in the URL: example.com

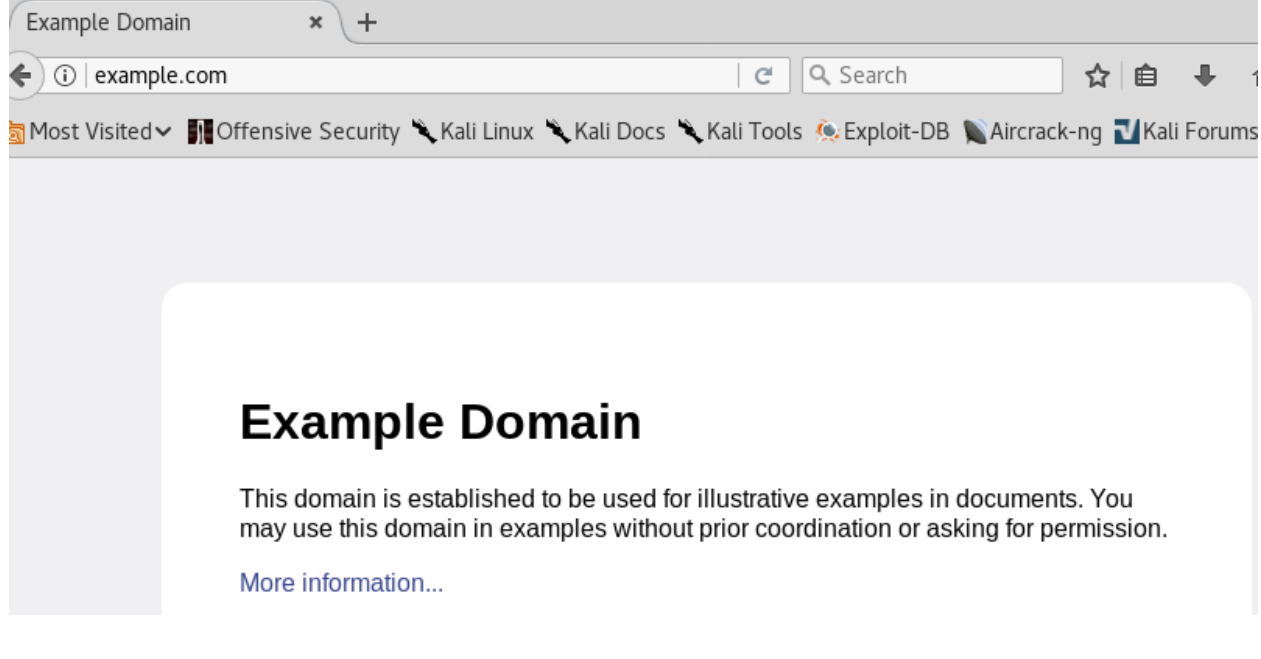

b) Return to the interface and then click on the HTTP history under Proxy and you should get information from example.com

| Target Proxy Spider Scanner In                                                   | ntruder Re                    | epeater | Sequencer | Decoder | Compare | er Exter | nder P | Project options | User option | ns Alerts |           |                |
|----------------------------------------------------------------------------------|-------------------------------|---------|-----------|---------|---------|----------|--------|-----------------|-------------|-----------|-----------|----------------|
| Intercept HTTP history WebSockets history Options                                |                               |         |           |         |         |          |        |                 |             |           |           |                |
| Filter: Hiding CSS, image and general bina                                       | ary content                   |         |           |         |         |          |        |                 |             |           |           |                |
| # 🔺 Host                                                                         | Method                        | URL     |           |         |         | Params   | Edited | d Status        | Length      | MIME type | Extension | Title          |
| 1 http://detectportal.firefox.com                                                | GET                           | /succe  | ss.txt    |         |         |          |        | 200             | 379         | text      | txt       |                |
| 2 http://detectportal firefox.com                                                | GET                           | /succe  | ss txt    |         |         |          |        | 200             | 379         | text      | txt       |                |
| 3 http://example.com                                                             | GET                           | /favico | n ico     |         |         |          |        | 404             | 1603        | HTMI      | ico       | Example Domain |
| 4 http://example.com                                                             | GET                           | /favico | n ico     |         |         |          |        | 404             | 1603        | нтмі      | ico       | Example Domain |
|                                                                                  |                               |         |           |         |         |          |        |                 |             |           |           |                |
|                                                                                  |                               |         |           |         |         |          |        |                 |             |           |           |                |
|                                                                                  |                               |         |           |         |         |          |        |                 |             |           |           |                |
|                                                                                  |                               |         |           |         |         |          |        |                 |             |           |           |                |
|                                                                                  |                               |         |           |         |         |          |        |                 |             |           |           |                |
|                                                                                  |                               |         |           |         |         |          |        |                 |             |           |           |                |
|                                                                                  |                               |         |           |         |         |          |        |                 |             |           |           |                |
|                                                                                  |                               |         |           |         |         |          |        |                 |             |           |           |                |
|                                                                                  |                               |         |           |         |         |          |        |                 |             |           |           |                |
|                                                                                  |                               |         |           |         |         |          |        |                 |             |           |           |                |
|                                                                                  |                               |         |           |         |         |          |        |                 |             |           |           |                |
| •                                                                                |                               |         |           |         |         |          |        |                 |             |           | ,         |                |
|                                                                                  |                               |         |           |         |         |          | _      |                 |             |           |           |                |
| Request Response                                                                 |                               |         |           |         |         |          |        |                 |             |           |           |                |
| Raw Headers Hex                                                                  |                               |         |           |         |         |          |        |                 |             |           |           |                |
| GET /favicon ico HTTP/1 1                                                        |                               |         |           |         |         |          |        |                 |             |           |           |                |
| Sch / Tarlon Lto miny Li                                                         |                               |         |           |         |         |          |        |                 |             |           |           |                |
| User-Ademit Mozilla/5.0 (X11: Linux x86 64: rv:52.0) Gecko/20100101 Firefox/52.0 |                               |         |           |         |         |          |        |                 |             |           |           |                |
| Accept: */*                                                                      | Accept: */*                   |         |           |         |         |          |        |                 |             |           |           |                |
| Accept-Language: en-US,en;g=0.5                                                  |                               |         |           |         |         |          |        |                 |             |           |           |                |
| Accept-Encoding: gzip, deflate                                                   | ccept-Encoding: gzip, deflate |         |           |         |         |          |        |                 |             |           |           |                |
| Connection: close                                                                |                               |         |           |         |         |          |        |                 |             |           |           |                |

- c) Here it shows a lot of information about the web page such as the URL, method and raw information that contains your Operating System. This is a basic example of how you can retrieve information about a web page which can be HTTP or HTTPS.
- d) Now click the Intercept tab under Proxy and turn on the Intercept to test a web page that can be intercepted.

| Target P  | roxy Spider  | Scanner  | Intruder   | Repeater |
|-----------|--------------|----------|------------|----------|
| Intercept | HTTP history | WebSocke | ts history | Options  |
| Forward   | d C          | Drop     | Intercep   | t is on  |
| Raw Hex   | c            |          |            |          |

e) Go to Firefox and enter in the URL: youtube.com

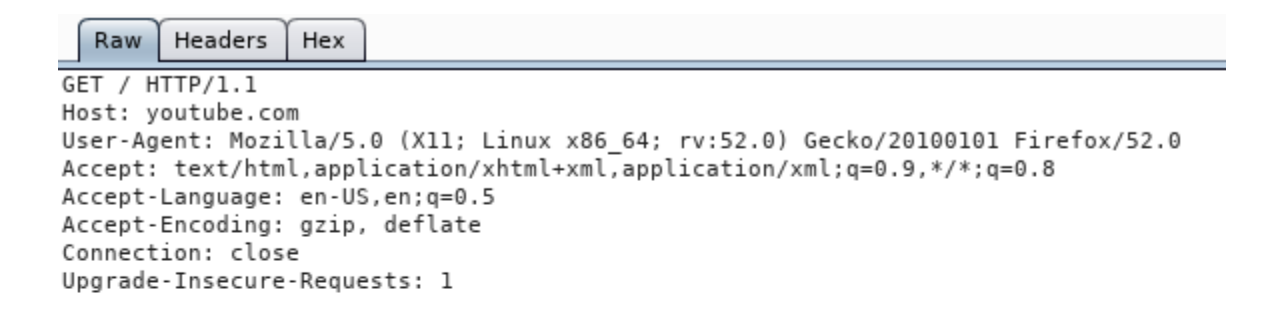

| Connecting            | × +              |
|-----------------------|------------------|
| ( julia ) youtube.com |                  |
| 📷 Most Visited 🗸 👖 C  | ffensive Securit |
|                       |                  |

- f) The reason the page is not loading is that the website is being intercepted by the Burp Suite.
- g) If you click the Forward bottom, the web page will continue to load until it reaches to the web page.

| Forward                                                                                                    | Drop                                                                                                    | Intercept is on                              | Action                                                                    |                             |                               |
|----------------------------------------------------------------------------------------------------|----------------------------------------------------------------------------------------------------|----------------------------------------------|---------------------------------------------------------------------------|-----------------------------|-------------------------------|
| Raw Params                                                                                                    | Headers Hex                                                                                                    |                                              |                                                                           |                             |                               |
| POST /GTSGIAG3 H<br>Host: ocsp.pki.g<br>User-Agent: Mozi<br>Accept: text/htm<br>Accept-Language:<br>Accept-Encoding:<br>Content-Length:<br>Content-Type: ap<br>Connection: clos | TTP/1.1<br>lla/5.0 (X11; Lir<br>l,application/xh1<br>en-US,en;q=0.5<br>gzip, deflate<br>75<br>plication/ocsp-re-<br>e | nux x86_64; rv:<br>tml+xml,applica<br>equest | :52.0) Gecko/201001(<br>ation/xml;q=0.9,*/*                               | 01 Firefox/52.<br>;q=0.8    | 0                             |
| 010G0E0C0A0                                                                                                    | Ω∴+₀⊳⊴ơ"∴⊵ზ <b>₿cb2</b> (                                                                                             | 00500u00⊴J <b>⊳</b> 0l0                      | ⊵ౖౖౖౖౖౖౖౖౖౖౖౖౖౖౖౖౖౖౖౖౖౖౖౖౖౖౖౖౖౖౖౖౖౖౖౖ                                     | ⊴√K20r\$0i                  |                               |
|                                                                                                    |                                                                                                    |                                              | <ul> <li>YouTube</li> <li>♦ ● https://</li> <li>Most Visited ▼</li> </ul> | ×<br>www.youtube.c          | +<br>com<br>curity 🌂 Kali Lir |
|                                                                                                    |                                                                                                    |                                              | 🔲 🕒 YouTu                                                                 | ıbe                         | Search                        |
|                                                                                                    |                                                                                                    |                                              | <b>Power on</b>                                                           | TV<br>and watch<br>STARZ® w | n new epi<br>rith YouTu       |
|                                                                                                    |                                                                                                    |                                              | TRY IT NOW                                                                | extra charge. Power © 201   | 8 Starz Entertainment, LLC    |

h) At this point, you have successfully intercepted the web traffic from the user which allows you to view additional information that may be useful for manipulating or exploiting vulnerabilities.

This is how you use BurpSuite as a beginner to intercept traffic on web pages. If you are a web penetration tester, this tool can be useful to test web applications on your target or the company that you are auditing to find vulnerabilities that are critical to their web server. This tool can go further in details of what you can do with the information you obtain from the web page. I'll be using this tool for my demo with some tricks that this tool can do. I plan to intercept DVWA web server and try to brute force it.

# Brute Force Attack using DVWA

Many hackers use brute force attacks on system logins that passwords are complex. For the ones that are not, they use a wordlist that contains weak and default passwords. In this tool demonstration, I'll be showing how to Brute force DVWA using BurpSuite.

I'll be using SamuraiWTF because DVWA and BurpSuite are already installed and configured. To install SamuraiWTF, go to: https://sourceforge.net/projects/samurai/files/SamuraiWTF%203.0%20Branch/ and download the latest

https://sourceforge.net/projects/samurai/files/Samurai/WTF%203.0%20Branch/ and download the latest version of Samurai-WTF as an iso. (If you have questions of how to install it on your VM, speak with me and I will give you guidance)

Once you are ready to use SamuraiWTF. Open Firefox and enter in the URL: dwva/login.php and you should see the login page of DVWA. Also, if you are already running BurpSuite, it already caught URL information on your Target tab of the interface. Login to DVWA, the username is **admin** and password is **password**.

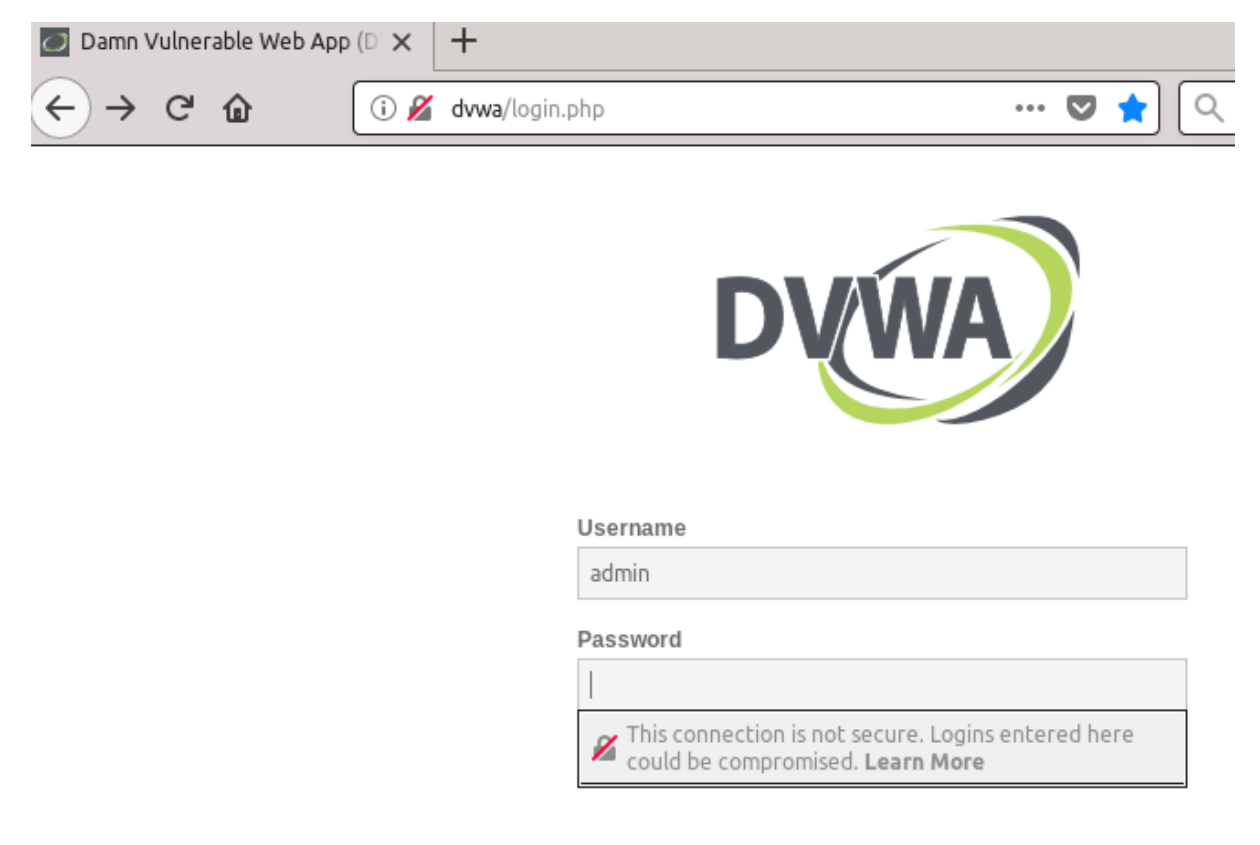

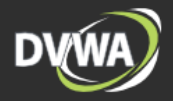

| Home                     | Welcome to Damn Vulnerable Web App!                                                                                                    |
|--------------------------|----------------------------------------------------------------------------------------------------|
| Instructions<br>Setup    | Damn Vulnerable Web App (DVWA) is a PHP/MySQL web application that is damn vulnerable. Its main goals<br>are to be an aid for security professionals to test their skills and tools in a legal environment, help web<br>developers better understand the processes of securing web applications and aid teachers/students to<br>teach/learn web application security in a class room environment. |
| Brute Force              | WARNING!                                                                                                    |
| Command Execution CSRF   | Damn Vulnerable Web App is damn vulnerable! Do not upload it to your hosting provider's public html folder or<br>any internet facing web server as it will be compromised. We recommend downloading and installing <u>XAMPP</u><br>onto a local machine inside your LAN which is used solely for testing.                                                                                         |
| Insecure CAPTCHA         | Disclaimer                                                                                                    |
| SQL Injection            | We do not take responsibility for the way in which any one uses this application. We have made the purposes of<br>the application clear and it should not be used maliciously. We have given warnings and taken measures to                                                                                                    |
| SQL Injection (Blind)    | prevent users from installing DVWA on to live web servers. If your web server is compromised via an installation<br>of DVWA it is not our responsibility it is the responsibility of the person/s who uploaded and installed it.                                                                                                    |
| Upload                   | General Instructions                                                                                                    |
| XSS reflected XSS stored | The help button allows you to view hits/tips for each vulnerability and for each security level on their respective page.                                                                                                    |
| DVWA Security            |                                                                                                    |
| PHP Info<br>About        | You have logged in as 'admin'                                                                                                    |
| Logout                   |                                                                                                    |

Now you are logged in as admin. Go to DVWA Security and make sure the security level is low which it should be set to low already. Now, let's go to Brute Force.

| Home              | Vulnerability: Brute Force |
|-------------------|----------------------------|
| Instructions      | Login                      |
| Setup             | Username:                  |
| Brute Force       | Password:                  |
| Command Execution |                            |
| CSRF              | Login                      |
| Insecure CAPTCHA  |                            |

In here, you will have to make up a username and password for Brute Forcing. Now, go back to BurpSuite and turn to Intercept on to capture the login. Enter the username **admin**, for password enter **password** and click login.

| Target Brown Spider Scanner Intruder Reprater Sequencer Decoder Comparer Extender Options Alerts CO2       Intercest HTTP history WebSockets history Options       Request to http://dwails0.1027.42.84.21       Forward     Drop Intercept is on Action                                                                                                    | Damn Vulnerable Web App ① ×     ← → × ✿ ③ ♪                                                    | + ✓ dwwa/vulnerabilities/brute/ ··· ♥ 1<br>date. An update is required to stay secure. Update Now |
|----------------------------------------------------------------------------------------------------|------------------------------------------------------------------------------------------------|---------------------------------------------------------------------------------------------------|
| Ram Params Headers Hex<br>ET /vulnerabilities/brute//username=admin&password&Login=Login HTTP/1.1<br>bost: dva<br>ker-Agent: Mozilla/5.0 (X11; Ubuntu; Linux i686; rv:59.0) Gecko/20100101 Firefox/59.0<br>ccept: Language: en-US,en;q=0.5<br>ccept:-Language: en-US,en;q=0.5<br>ccept:-Encoding; gzip, deflate<br>#ferer: http://dva/vulnerabilities/brute/<br>sofice: PHPSESDDevcsgq6feceSdinom8mjk2jpt1; security=low<br>onnection: close<br>bgrade-Insecure-Requests: 1 | Home<br>Instructions<br>Setup<br>Bruti: Force<br>Command Execution<br>CSRF<br>Insecure CAPTCHA | Vulnerability: Brute Force                                                                        |

Now look both and see that BurpSuite has successfully intercepted the Brute Force Credentials and you notice that the DVWA web page is still loading the page. Now to Action tab and send it to the Intruder.

| Request to http://dvwa:80 [127.42.84.2]                                                                                                    |                                                                                                    |
|----------------------------------------------------------------------------------------------------|----------------------------------------------------------------------------------------------------|
| Forward Drop Intercept is on Action                                                                                                    | )                                                                                                    |
| RawParamsHeadersHexSend to Spide<br>Do an active sJET /vulnerabilities/brute/?username=admin&Send to Intruedost:dvwaSend to Intruelost:dvwaSend to RepeJser-Agent:Mozilla/5.0 (X11; Ubuntu; LinuxAccept:text/html,application/xhtml+xml,appAccept-Language:en-US,en;q=0.5Accept-Encoding:gzip, deflateRequest in brBlazer - AMF1Blazer - AMF1Blazer - AMF2Donnection:close | er Scan  der Ctrl+1 ater Ctrl+R encer Darer der owser  Festing XML Export e/Disable Security Manager |

#### Then go to the Intruder tab and then click Positions

| Target                                    | Proxy                                                                                                    | Spider                                                                                               | Scanner                                                                                                    | Intruder                                                                                    | Repeater                                                                          | Sequencer                                                                  | Decoder                                                     | Comparer                                                       | Extender                                     | Options              | Alerts         | CO2 |   |                                       |
|-------------------------------------------|----------------------------------------------------------------------------------------------------|----------------------------------------------------------------------------------------------------|----------------------------------------------------------------------------------------------------|---------------------------------------------------------------------------------------------|-----------------------------------------------------------------------------------|----------------------------------------------------------------------------|-------------------------------------------------------------|----------------------------------------------------------------|----------------------------------------------|----------------------|----------------|-----|---|---------------------------------------|
| 1 ×                                       | 2 ×                                                                                                    | ]                                                                                                    |                                                                                                    |                                                                                             |                                                                                   |                                                                            |                                                             |                                                                |                                              |                      |                |     |   |                                       |
| Target                                    | Position                                                                                                    | s Payl                                                                                               | oads Opt                                                                                                    | ions                                                                                        |                                                                                   |                                                                            |                                                             |                                                                |                                              |                      |                |     |   |                                       |
| P<br>Co<br>as                             | Payload Positions     Start attack     Configure the positions where payloads will be inserted into the base request. The attack type determines the way in which payloads are     assigned to payload positions - see help for full details. |                                                                                                    |                                                                                                    |                                                                                             |                                                                                   |                                                                            |                                                             |                                                                |                                              |                      |                |     |   |                                       |
| At                                        | tack type:                                                                                                    | Sniper                                                                                               |                                                                                                    |                                                                                             |                                                                                   |                                                                            |                                                             |                                                                |                                              |                      |                |     | • |                                       |
| G<br>H<br>U<br>A<br>A<br>R<br>C<br>C<br>U | ET /vuli<br>ost: dvi<br>ser-Age<br>ccept:<br>ccept-L<br>ccept-E<br>eferer:<br>ookie: I<br>onnecti<br>pgrade-                                                                                                    | nerabil<br>wa<br>nt: Moz<br>text/ht<br>anguage<br>ncoding<br>http:/<br>PHPSESS<br>on: clo<br>Insecur | ities/br<br>:illa/5.0<br>:ml,appli<br>: en-US,<br>: gzip,<br>: gzip,<br>//dvwa/vu<br>SID= <mark>Svcs(</mark><br>>se<br>re-Reques | rute/?us<br>0 (X11; )<br>ication/:<br>,en;q=0.<br>deflate<br>ulnerabi<br>gq86fec9<br>sts: 1 | ername= <mark>5</mark> a<br>Ubuntu; L<br>Khtml+xml<br>5<br>Lities/br<br>5dinom8mj | dmin§&pass<br>inux i686;<br>,applicati<br>ute/<br><mark>k2jpt1§</mark> ; s | sword= <mark>Spa</mark><br>rv:59.0<br>on/xml;c<br>security= | assword§&L<br>0) Gecko/2<br>1=0.9,*/*;<br>= <mark>§low§</mark> | ogin= <mark>§Lo</mark><br>0100101  <br>q=0.8 | gin§ HTT<br>Firefox∕ | P/1.1<br>759.0 |     |   | Add §<br>Clear §<br>Auto §<br>Refresh |

The intruder allows you to edit the parameters of the request. While you edit the parameters, you can manipulate it and then get the results you are looking for. What is highlighted are all the payloads from the request. The payloads that need to be highlighted only are the username and the password. The first

thing you do is click Clear \$ to remove what is highlighted. Then highlight the payloads which are admin and password and manually add them one by one.

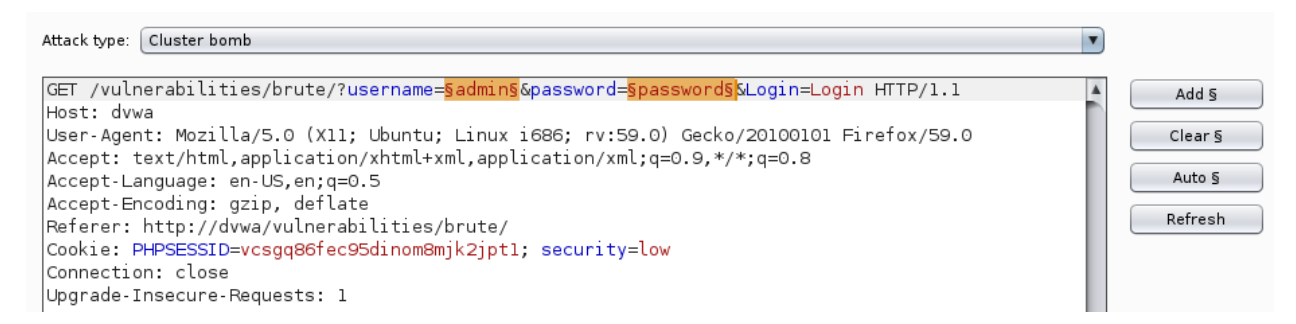

Now they are highlighted, the request is ready for the next step. Make sure you change the attack type to Cluster bomb because you are using two values for the attack which is the username and password. Once is set, go to the Payloads tab.

| Tar | jet Positions                                 | Payloads                                                     | Options                           |                                                   |                                                                                                    |
|-----|-----------------------------------------------|--------------------------------------------------------------|-----------------------------------|---------------------------------------------------|----------------------------------------------------------------------------------------------------|
| ?   | Payload Se<br>You can define<br>payload types | ts<br>e one or mor<br>are available                          | e payload se<br>for each pa       | ts. The number of payl<br>yload set, and each pay | pad sets depends on the attack type defined in the Positions tab. Various<br>vload type can be customized in different ways. |
|     | Payload set:                                  | 1                                                            |                                   | Payload count:                                    | 5                                                                                                    |
|     | Payload type:                                 | Simple list                                                  |                                   | Request count:                                    | 0                                                                                                    |
| ?   | Payload Op<br>This payload t<br>Paste         | otions [Sin<br>ype lets you<br>admin<br>administrate<br>root | nple list]<br>configure a s<br>or | simple list of strings th                         | at are used as payloads.                                                                                                    |
|     | Remove<br>Clear                               | test<br>userl                                                |                                   |                                                   | ▶                                                                                                    |
|     | Add                                           |                                                              |                                   |                                                   | ]                                                                                                    |
|     | Add from list                                 | (Pro vers                                                    | ion only]                         | 7                                                 |                                                                                                    |

In this tab, you will set your payloads using set 1 and 2. Set 1 will be for your username. You will use the Simple list and under payload options, you can add or load a simple list of usernames. For this demonstration. I added 5 common usernames. Now switch the payload set to 2.

| Tar | get Po           | sitions           | Payloads                           | Options                   |         |                    |                                                                           |
|-----|------------------|-------------------|------------------------------------|---------------------------|---------|--------------------|---------------------------------------------------------------------------|
| ?   | Paylo<br>You car | ad Set            | s                                  | e pavload s               | ets. Th | e number of pavl   | oad sets depends on the attack type defined in the Positions tab. Various |
|     | payload          | types a           | are available                      | for each p                | ayload  | set, and each pa   | yload type can be customized in different ways.                           |
|     | Payload          | d set: (          | 2                                  |                           | V       | Payload count:     | 6                                                                         |
|     | Payload          | type: (           | Simple list                        |                           | V       | Request count:     | 30                                                                        |
| ?   | Paylo<br>This pa | ad Op<br>yload ty | tions [Sim<br>pe lets you<br>admin | nple list]<br>configure a | simple  | list of strings th | at are used as payloads.                                                  |
|     | Load             |                   | administrato<br>root<br>test       | or                        |         |                    |                                                                           |
|     | Rem              | ove               | userl<br>password                  |                           |         |                    | •                                                                         |
|     | Clea             | ar                |                                    |                           |         |                    |                                                                           |
|     | Ad               | d                 |                                    |                           |         |                    | ]                                                                         |
|     | Add fr           | om list           | (Pro versi                         | ion only]                 |         | 1                  |                                                                           |

In payload set 2, you will add the password list. You can load them from a wordlist like rockyou as an example. For this demonstration, I added 6 common passwords manually. Now that both payloads are set, you can click the intruder tab on the very top left of your interface and start the attack. There will be a popup of Burp Intruder that the attack will be slow since I'm using the free version. Just click ok to continue.

50

Intruder attack 2

Results Target Positions Payloads Options

| Filter: | Showing | all | items |
|---------|---------|-----|-------|

Attack Save Columns

| Filter: Showing all items |                            |                        |           |            |         |             |         | ?         |
|---------------------------|----------------------------|------------------------|-----------|------------|---------|-------------|---------|-----------|
| Request 🔺                 | Payload1                   | Payload2               | Status    | Error      | Timeout | Length      | Comment |           |
| 0                         |                            |                        | 200       |            |         | 5086        |         |           |
| 1                         | admin                      | admin                  | 200       |            |         | 5035        |         |           |
| 2                         | administrator              | admin                  | 200       |            |         | 5035        |         |           |
| 3                         | root                       | admin                  | 200       |            |         | 5035        |         |           |
| 4                         | test                       | admin                  | 200       |            |         | 5035        |         |           |
| 5                         | userl                      | admin                  | 200       |            |         | 5035        |         |           |
| 6                         | admin                      | administrator          | 200       |            |         | 5035        |         |           |
| 7                         | administrator              | administrator          | 200       |            |         | 5035        |         |           |
| 8                         | root                       | administrator          | 200       |            |         | 5035        |         |           |
| 9                         | test                       | administrator          | 200       |            |         | 5035        |         |           |
| 10                        | userl                      | administrator          | 200       |            |         | 5035        |         |           |
| 11                        | admin                      | root                   | 200       |            |         | 5035        |         |           |
| 12                        | administrator              | root                   | 200       |            |         | 5035        |         |           |
| 13                        | root                       | root                   | 200       |            |         | 5035        |         |           |
| 14                        | test                       | root                   | 200       |            |         | 5035        |         |           |
| 15                        | userl                      | root                   | 200       |            |         | 5035        |         |           |
| 16                        | admin                      | test                   | 200       |            |         | 5035        |         |           |
| 17                        | administrator              | test                   | 200       |            |         | 5035        |         |           |
| 18                        | root                       | test                   | 200       |            |         | 5035        |         |           |
| 19                        | test                       | test                   | 200       |            |         | 5035        |         |           |
| 20                        | userl                      | test                   | 200       |            |         | 5035        |         |           |
| 21                        | admin                      | userl                  | 200       |            |         | 5035        |         |           |
| 22                        | administrator              | userl                  | 200       |            |         | 5035        |         |           |
| 23                        | root                       | userl                  | 200       |            |         | 5035        |         |           |
| 24                        | test                       | userl                  | 200       |            |         | 5035        |         |           |
| 25                        | userl                      | userl                  | 200       |            |         | 5035 🖌      |         |           |
| 26                        | admin                      | password               | 200       |            |         | 5086        |         |           |
| 27                        | administrator              | password               | 200       |            |         | 5035        |         |           |
| 28                        | root                       | password               | 200       |            |         | 5035        |         |           |
| 29                        | test                       | password               | 200       |            |         | 5035        |         |           |
| 30                        | userl                      | password               | 200       |            |         | 5035        |         |           |
|                           |                            |                        |           |            |         |             |         |           |
| Request Response          |                            |                        |           |            |         |             |         |           |
| Raw Par                   | rams Headers Hex           |                        |           |            |         |             |         |           |
| GET /vuln                 | erabilities/brute/?use     | nname=admin&password=  | asswords  | Login=L    | nain HT | TP/1 1      |         |           |
| Upot, dur                 |                            |                        | 00000000  | Login-L    | ogin m  | 117/111     |         | 5         |
| Hose Ares                 | a<br>. Marilla/E O (Milia) | humbur Linux icoc      | FO 0) C-  | -lie (DOI) |         | i nafau (Er |         |           |
| User-Agen                 | τ: Mozilla/5.0 (XII; ι     | buntu; Linux 1686; rv  | :59.0) Ge | CK0/2010   | JOIOI H | iretox/59   | 9.0     |           |
| Accept: t                 | ext/html,application/>     | html+xml,application/  | kml;q=0.9 | ,*/*;q=0   | 0.8     |             |         |           |
| Accept-La                 | nguage: en-US,en;q=0.5     | 5                      |           |            |         |             |         |           |
| Accept-En                 | coding: gzip, deflate      |                        |           |            |         |             |         |           |
| Referer:                  | http://dvwa/vulnerabil     | .ities/brute/          |           |            |         |             |         |           |
| Cookie: P                 | HPSESSID=vcsqq86fec950     | linom8mik2ipt1: securi | tv=low    |            |         |             |         |           |
| Connectio                 | n: close                   | ,,,,                   | -,        |            |         |             |         |           |
| Upgnede T                 | n. ccose                   |                        |           |            |         |             |         |           |
| upgrade-1                 | nsecure-Requests: I        |                        |           |            |         |             |         |           |
| ? <                       | + > Type a search          | h term                 |           |            |         |             |         | 0 matches |
| Finished                  |                            |                        |           |            |         |             |         |           |
| _                         |                            |                        |           |            |         |             |         |           |

This page displays the results of the Brute Force. Look closely at the length of each attempt. Most of them are 5035 and some of them have different length, but there is one that has a unique length. The attempts of 5086 are most likely the correct username and password because the length is unique from others. To prove the credentials is correct, you can test it out on your target and see if it works.

### **Vulnerability: Brute Force**

| Login                                        |  |
|----------------------------------------------|--|
| Username:                                    |  |
| admin                                        |  |
| Password:                                    |  |
|                                              |  |
| Login                                        |  |
| Welcome to the password protected area admin |  |
|                                              |  |

This test shows that the credentials you typed in the have logged in successfully.

Now that the attack is performed, and we saw the correct password login, this is how easy you can brute force a web page login. If I was using Google Hacking Database and Shodan to find security cameras or servers that are out there in the public with default passwords, I could probably brute force easily using BurpSuite. Although, if you get a traceback, you can go to jail for breaking in. This tool is very powerful and friendly to use. You must have a mindset of what are you trying to accomplish. Using it properly, you will gain access to the system that you want to get in. As a Web Penetration Tester is important to test Brute Force on your client's web page to see if their password is in a word list like rockyou. If so, you must report it to your client and provide recommendations of security best practice to make sure your web server or web page is not compromised.

### **References:**

Bisht, S. (August 27, 2017) how to install burp suite in Linux/Ubuntu 16.04. Bitforestinfo

HackerSploit (February 26, 2018) Web App Penetration Testing - #1 - Setting Up Burp Suite. YouTube

(February 16, 2014) Burp Suite. Kali Tools

HackerSploit (March 19, 2018) Web App Penetration Testing - #3 - Brute Force Attacks With Burp Suite. *YouTube*